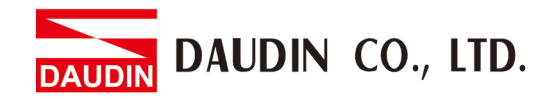

2302EN V2.0.0

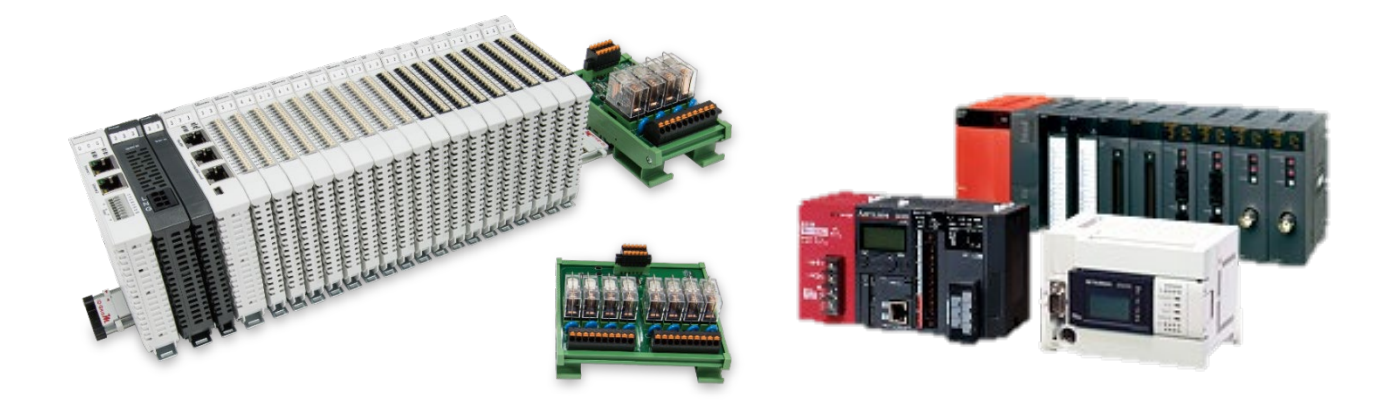

# **ID-GRID** and FX3U Modbus RTU Connection Operating Manual

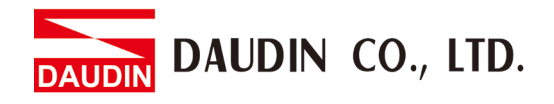

## **Table of Contents**

| 1. |     | Remote I/O Module System Configuration List | . 3 |
|----|-----|---------------------------------------------|-----|
|    | 1.1 | Product Description                         | . 3 |
| 2. |     | MLESEC-FX3U Connection Setup                | . 4 |
|    | 2.1 | FX3U Hardware Connection                    | . 4 |
|    | 2.2 | FX3U Connection Setup                       | . 6 |

DAUDIN CO., LTD.

| Part No.   | Specification                                | Description      |
|------------|----------------------------------------------|------------------|
| GFMS-RM01S | Master Modbus RTU, 1 Port                    | Main Controller  |
| GFDI-RM01N | Digital Input 16 Channel                     | Digital Input    |
| GFDO-RM01N | Digital Output 16 Channel / 0.5A             | Digital Output   |
| GFPS-0202  | Power 24V / 48W                              | Power Supply     |
| GFPS-0303  | Power 5V / 20W                               | Power Supply     |
| 0170-0101  | 8 pin RJ45 female connector/RS-485 Interface | Interface Module |

### 1. Remote I/O Module System Configuration List

#### **1.1 Product Description**

- I. The interface module is used externally to convert FX3U's 485 communication module (Modbus RTU) to a RJ45 connector
- II. The main controller is in charge of the management and dynamic configuration of I/O parameters and so on.
- III. The power module and interface module are standard for remote I/Os and users can choose the model or brand they prefer.

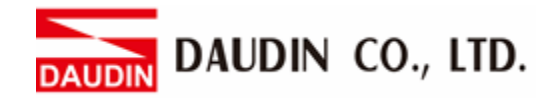

#### 2. MLESEC-FX3U Connection Setup

This section details how to use the GX Works2 software to connect FX3U's communication module FX3U-485ADP-MB and D-GRID M. For more details, please refer to the "MODBUS Communication" chapter of the <u>FX3S·FX3G·FX3GC·FX3U·FX3UC Series Micro-Programmable</u> <u>Controller User's Manual</u>

#### 2.1 FX3U Hardware Connection

I. The connector is in the communication module on the left side of the FX3U and uses RS485 connections

RUN

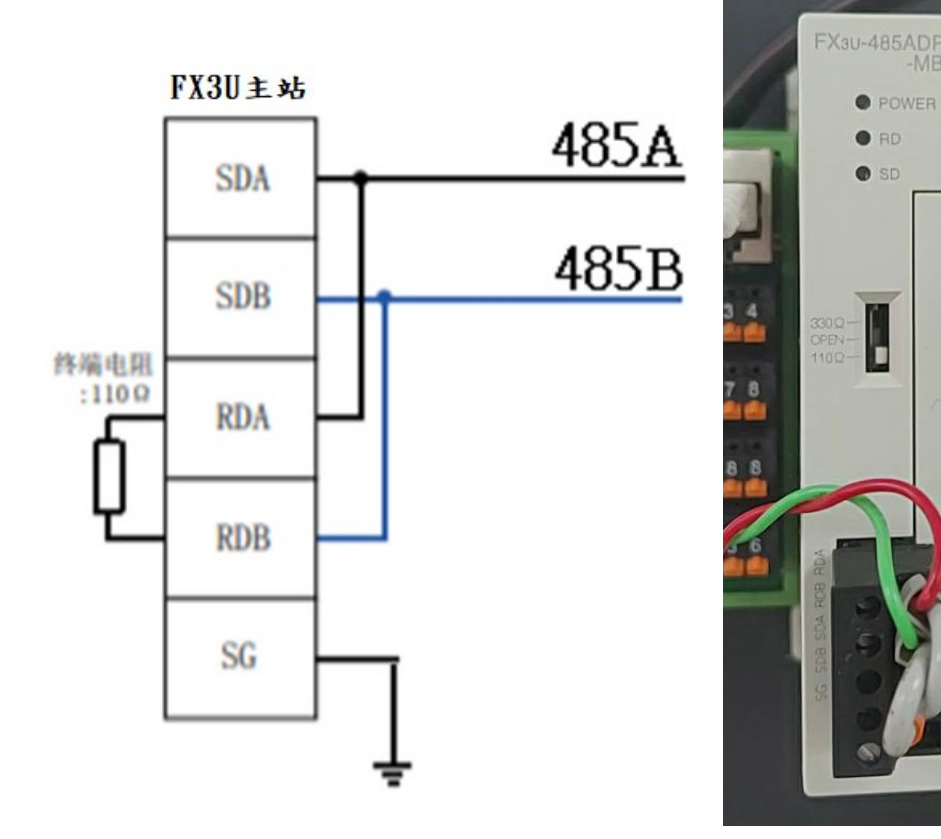

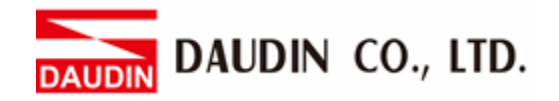

II. Connect the COM (RS485 A/B) on the left side of the FX3U to the interface module (1/2) to convert it to a RJ45 connector before connecting it to the main controller

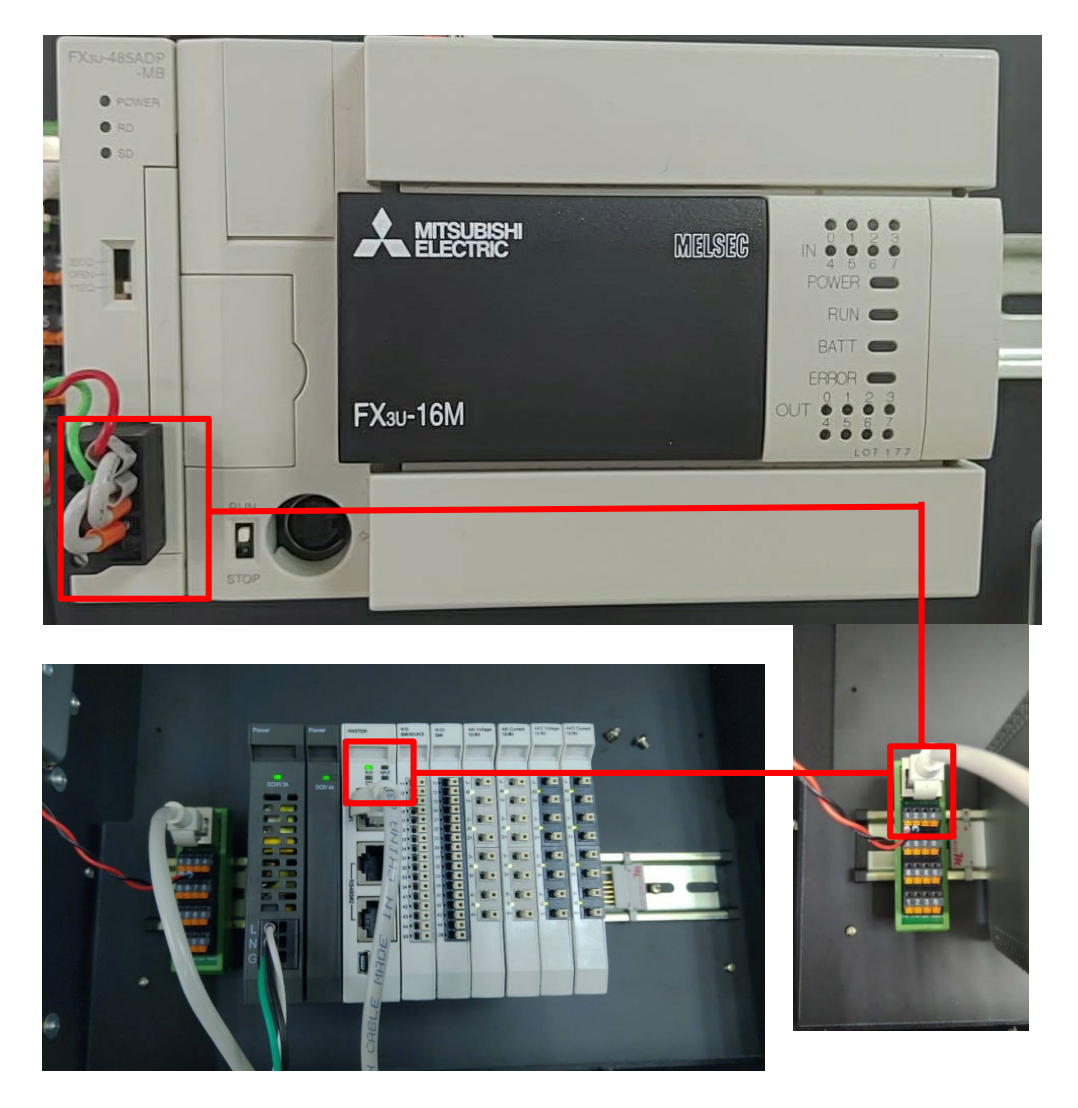

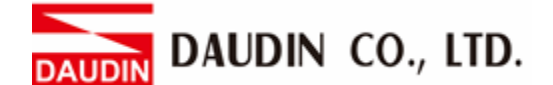

#### 2.2 FX3U Connection Setup

#### I. Launch the GX Works2 program to set up the communication format

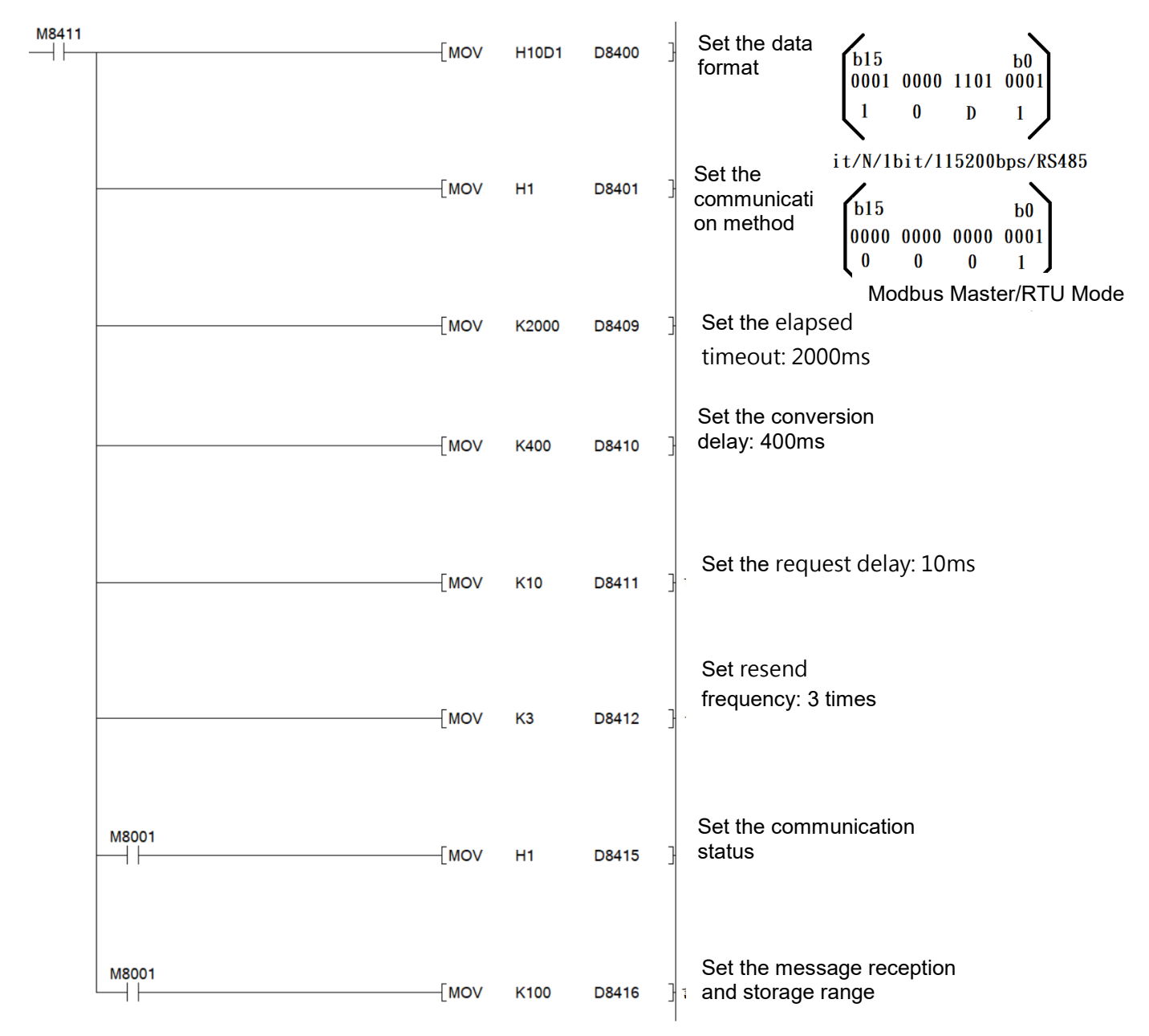

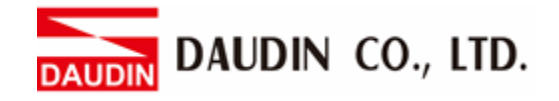

#### II. Reading of the communication register

| [ADP                                | RW H1    | НЗ       | H1000   | К1           | D200       | ]    |
|-------------------------------------|----------|----------|---------|--------------|------------|------|
| Command functions are listed below: |          |          |         |              |            |      |
| Station                             | Function | Register | Data    | Register for | Initial    | c    |
| No.                                 | code     | for      | Amount  | storage      | address of | DÍ . |
|                                     |          | reading  | for     |              | the comma  | and  |
|                                     |          |          | Reading |              | executio   | n    |

| This line of code is equivalent to Modbus Function Code |               |                      |                         |  |  |  |
|---------------------------------------------------------|---------------|----------------------|-------------------------|--|--|--|
| Station No.                                             | Function code | Register for reading | Data Amount for Reading |  |  |  |
| 01                                                      | 03            | 10 00                | 00 01                   |  |  |  |

#### III. Writing of the communication register

|                           | PRW H1                          | H10                                        | H2000                                  | K1                      | D300                                        | ]                |
|---------------------------|---------------------------------|--------------------------------------------|----------------------------------------|-------------------------|---------------------------------------------|------------------|
| Command<br>Station<br>No. | functions a<br>Function<br>code | re listed below<br>Register for<br>writing | v:<br>Data<br>Amount<br>for<br>Writing | Register<br>for reading | Initial add<br>of the<br>comma<br>execution | dress<br>e<br>nd |

| This line of code is equivalent to Modbus Function Code |               |                      |                         |  |  |  |
|---------------------------------------------------------|---------------|----------------------|-------------------------|--|--|--|
| Station No.                                             | Function code | Register for writing | Data Amount for Writing |  |  |  |
| 01                                                      | 10            | 20 00                | 00 01                   |  |  |  |

Notes:

\*:D-GRID*M*'s first GFDI-RM01N has the register address at 1000(HEX) \*:D-GRID*M*'s first GFDO-RM01N has the register address at 2000(HEX)

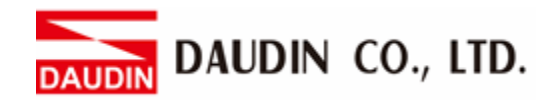

#### **IV. Programming Example:**

Control with one GFDI-RM01N and one GFDO-RM01N

When DI\_1000.0 has received a signal and is triggered, DO\_2000.0 will output a signal as it is connected

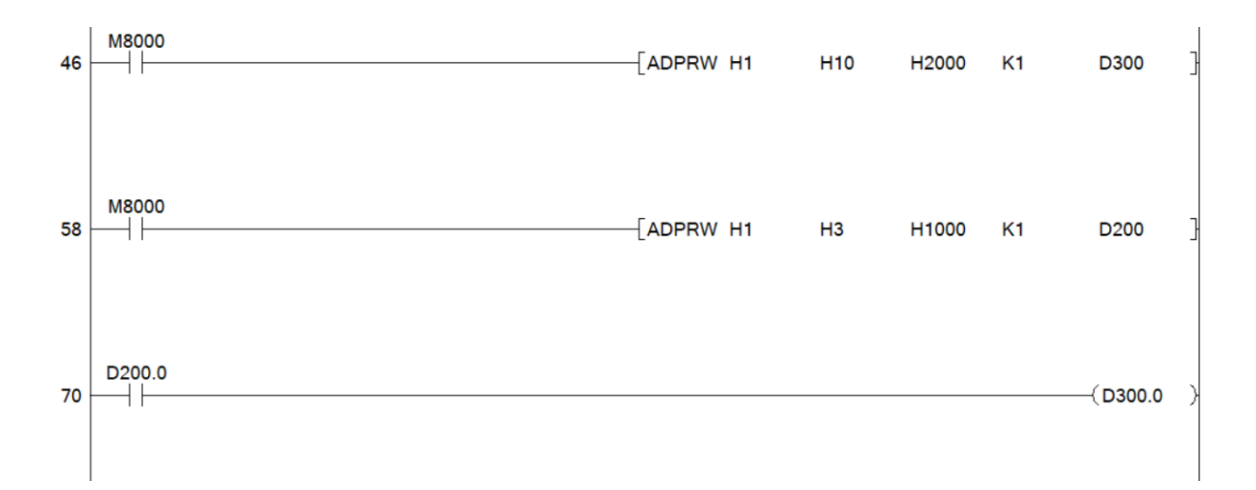